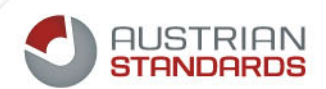

# Austrian Standards mNP Aktivierungsleitfaden

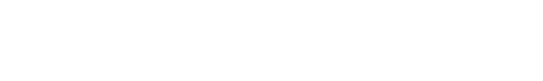

2

## Erstregistrierung über die WKO Internetseite d. LI der Oberösterr. Rauchfangkehrer

https://www.wko.at/branchen/ooe/gewerbe-handwerk/rauchfangkehrer/start.html

| WKO Oberösterreich ~                       | •                                                                              | Kontakt 🗸 🛛 mehr WKO 🏭                                                    |
|--------------------------------------------|--------------------------------------------------------------------------------|---------------------------------------------------------------------------|
| Meine Branche 🗸 Themen 🗸 Ver               | anstaltungen Die Wirtschaftskamme                                              | r → Suchbegriff Q                                                         |
| 🛧 🕻 Meine Branche 🏅 Sparte Gewerbe und Ha  | ndwerk 🕽 Rauchfangkehrer                                                       |                                                                           |
| Rauchfangkehr                              | er - Oherösterreich                                                            | Navigation 🗸                                                              |
| Die Landesinnung der Rauchfangkehrer hilft | lch möchte                                                                     | Kontakt                                                                   |
|                                            | > zum Ausbildungsangebot 2018/2019                                             | Hessenplatz 3                                                             |
|                                            | <ul> <li>wissen, welcher Rauchfangkehrer für<br/>mich zuständig ist</li> </ul> | 4020 Linz<br>Telefon +43 5 90 909 4121<br>E-Mail rauchfangkehrer@wkooe.at |
|                                            | <ul> <li>Kollektivverträge, Lohn- und<br/>Gehaltstabellen lesen</li> </ul>     | Web http://www.rauchfangkehrer-oo<br>e.at                                 |

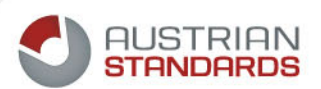

## Auf "mehr" im Icon meinNormenPaket klicken

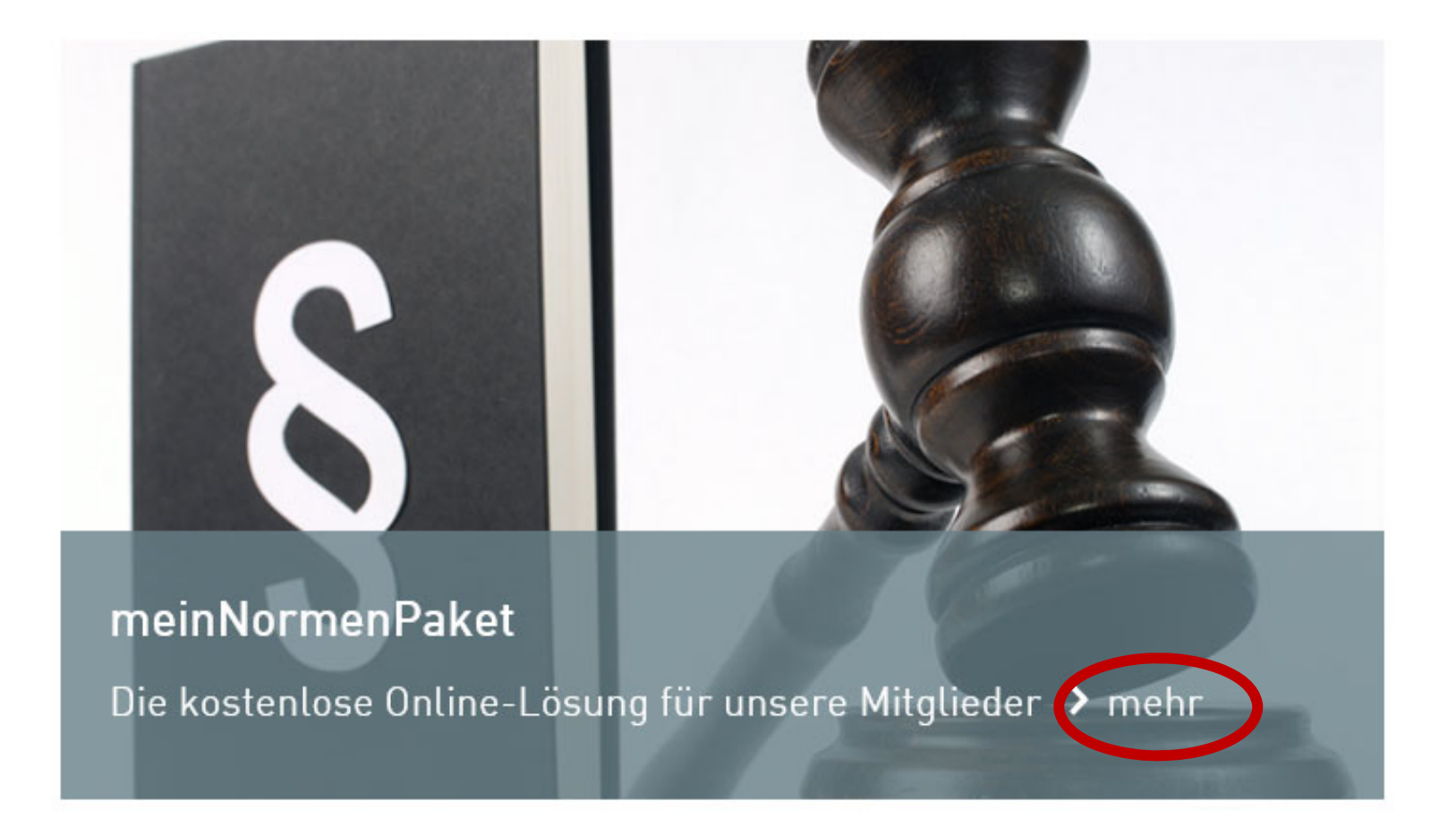

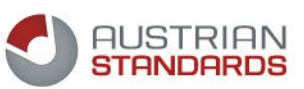

# Auf der mNP Themenseite auf "Zugang zu meinNormenPaket" klicken

von überall, rund um die Uhr.

- Qualifiziertes Nachschlagewerk: Sie haben immer ein professionelles Nachschlagewerk zur Hand.
- Vorselektion: Eine branchenbezogene Dokumenten-Vorschlagsliste kann Ihnen Zeit bei der Suche nach relevanten Standards sparen.
- Keine Nutzungspauschale: Durch Ihre Mitgliedschaft können Sie gratis auf 30 frei ausgewählte Standards zugreifen.
- Auf dem letzten Stand: Die automatische Aktualisierung der Standards stellt sicher, dass Sie immer die aktuelle Version haben.

#### Weitere Informationen über meinNormenPaket

- Allgemeine Informationen zu meinNormenPaket finden Sie im Produktfolder (Verlinkung im Anhang "Produktfolder")
- Details zu Ihrer Branchenlösung finden Sie im Brancheninfoblatt (Verlinkung im Anhang "Brancheninfoblatt")
- Eine Anleitung zur Aktivierung und Anwendung der Lösung finden Sie im Benutzerhandbuch (Verlinkung im Anhang "Benutzerhandbuch")

#### Beratung und Support

Landesinnung OÖ der Rauchfangkehrer

#### T 05 90909 4121

#### Zugang zu meinNormenPaket

Für die Anmeldung sind Ihre WKO-Zugangsdaten (E-Mail-Adresse und Kennwort) unbedingt erforderlich. Sollten Sie diese nicht wissen, rufen Sie bitte die kostenlose Servicehotline unter 0800 221 221 (Mo. – Fr. 8 – 20 Uhr, Sa. 8 – 12 Uhr) an.

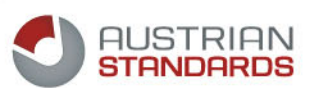

## Anmeldung mit den WKO Zugangsdaten

| Anmeldung                                                                                                |                                                                                                    |                                                                                        |  |
|----------------------------------------------------------------------------------------------------|----------------------------------------------------------------------------------------------------|----------------------------------------------------------------------------------------|--|
| Sie möchten ein Service der \                                                                            | Wirtschaftskammern Österreichs nutzen. B                                                              | itte geben Sie Ihre Zugangsdaten ein.                                                  |  |
| Benutzername/E-Mail-Adress<br>Passwort:                                                                  | e:                                                                                                    |                                                                                        |  |
|                                                                                                    | Anmelden                                                                                              | → Passwort vergessen?                                                                  |  |
| Alternative Anmeldung*:                                                                                  | Bürgerkarte / Handy-Signatur<br><u>* Voraussetzung: Bestehende</u><br>Zuordnung zum WKO Benutzerkonto | ⇒ ∠ur kegistnerung                                                                     |  |
| Haben Sie Fragen?                                                                                        |                                                                                                    |                                                                                        |  |
| Unsere kostenlose WKO-Service<br>per E-Mail an <u>benutzerverwaltur</u>                                  | line steht Ihnen unter der Nummer 0800 221<br>ng@wko.at gerne zur Verfügung.                          | 221 (MoFr. 8-20 Uhr, Sa. 8-12 Uhr) oder                                                |  |
| Diese Website verwendet Cookie<br><u>"Datenschutzerklärung"</u> . Wenn S<br>Webseite einverstanden sind. | es - nähere Informationen dazu und zu Ihren F<br>Sie fortfahren, nehmen wir an, dass Sie mit de       | Rechten als Benutzer finden Sie in unserer<br>er Verwendung von Cookies auf der wko.at |  |

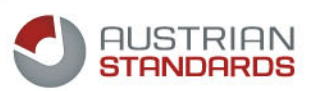

## meinNormenPaket

#### Die preiswerte Normen-Lösung für KMU

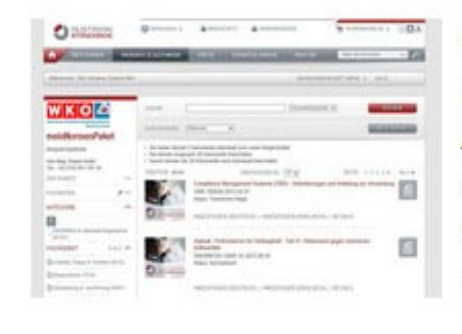

meinNormenPaket ist ein Service der Interessenvertretungen für deren Mitglieder. Die Branchen-Lösung für Klein- und Mittelbetriebe wird von Austrian Standards zur Verfügung gestellt und bietet einen einfachen und kostengünstigen Zugang zu aktuellen ÖNORMEN. Je nach Branchenstruktur und Zahl an ÖNORMEN wird meinNormenPaket für den jeweiligen Bedarf der Branche maßgeschneidert.

Voraussetzung für die erfolgreiche Nutzung ist die entsprechende Berechtigung. Diese Kriterien werden durch die Interessenvertretung definiert.

#### z.B:

- Aufrechte Mitgliedschaft,
- Bezahlung der Umlage wenn das Service in diesem Betrag inkludiert ist,
- Zahlung der Rechnung, wenn das Service über Ihre Interessenvertretung gesondert zu bestellen ist, etc.

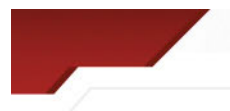

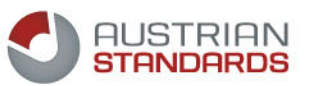

#### Einholen der Zustimmungsbestätigung gemäß Vertragsbedingungen

Um fort zu fahren muss das Mitglied die Einverständniserklärung akzeptieren und auf "Weiter" klicken. (Der Nutzer muss sich einverstanden erklären, dass Daten hinsichtlich Nutzung, Zugriff und der Datenmenge zu statistischen, organisatorischen und technischen Zwecken von AS verwendet werden können)

Dieser Erklärung muss per Klick Box bei der Erstregistrierung auf der WKO Internetseite zugestimmt werden.

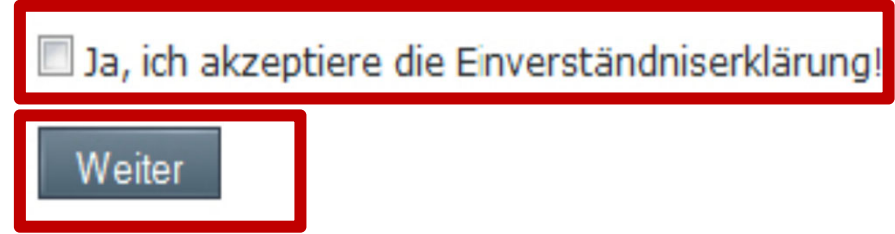

Danach erfolgt die Weiterleitung auf das Gateway von Austrian Standards.

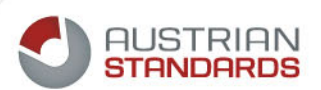

#### **Registrierung bei Austrian Standards**

| PROD | UKTE & LEISTUNGEN                                                  | PRESSE                                  | VERANSTALTUNGEN                                             | ÜBER UNS                                      | Alles durchsuchen                                                  | <u> </u>         |
|------|--------------------------------------------------------------------|-----------------------------------------|-------------------------------------------------------------|-----------------------------------------------|--------------------------------------------------------------------|------------------|
|      | REGISTRIERUNG                                                      |                                         |                                                             |                                               |                                                                    |                  |
|      | Registrierung                                                      |                                         |                                                             |                                               |                                                                    | 9                |
|      | Willkommen im Non<br>müssen Sie zunäch                             | menportal des F<br>st Ihre Zugangs      | achverbandes Ingenieurbüro<br>daten im Portal der Landesinr | s und Austrian Standa<br>nung mit einem Konto | ards. Um diesen Dienst nutzen z<br>bei Austrian Standards verbinde | u kõnnen,<br>en. |
|      | <ul> <li>Ich bin bereits reg</li> <li>Neu-Registrierung</li> </ul> | jistrierter User b<br>g bei Austrian Sl | ei Austrian Standards<br>tandards                           |                                               | ✤ Variante 1                                                       |                  |
|      |                                                                    |                                         |                                                             | Variant                                       | e 2                                                                |                  |
|      |                                                                    |                                         |                                                             |                                               |                                                                    |                  |

Variante 1) Wenn Sie bereits ein registrierter User (z.B. Webshop) bei Austrian Standards sind, wählen Sie die 1. Auswahlmöglichkeit und verwenden Sie Ihre bestehenden Benutzerdaten (Login und Kennwort) von Austrian Standards.

Variante 2) Wenn Sie kein registrierter User bei Austrian Standards sind, wählen Sie die 2. Option und registrieren Sie sich bei Austrian Standards neu.

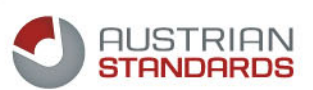

### Variante 1) Sie sind bereits registriert bei Austrian Standards

Geben Sie Username und Kennwort ein. Danach klicken Sie auf "Anmelden":

| BENUTZERANMELDUNG     |          |  |
|-----------------------|----------|--|
|                       |          |  |
| E-Mail Adresse/AS-ID: |          |  |
| Passwort:             |          |  |
|                       | ANMELDEN |  |
|                       |          |  |
| Passwort vergessen?   |          |  |
| Registrierung         |          |  |
|                       |          |  |
|                       |          |  |
|                       |          |  |
|                       |          |  |

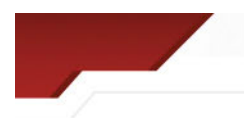

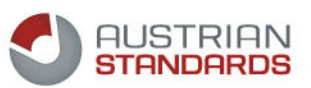

### Variante 1) Sie sind bereits registriert bei Austrian Standards

Wählen Sie im Register "Anwendungen" meinNormenPaket aus.

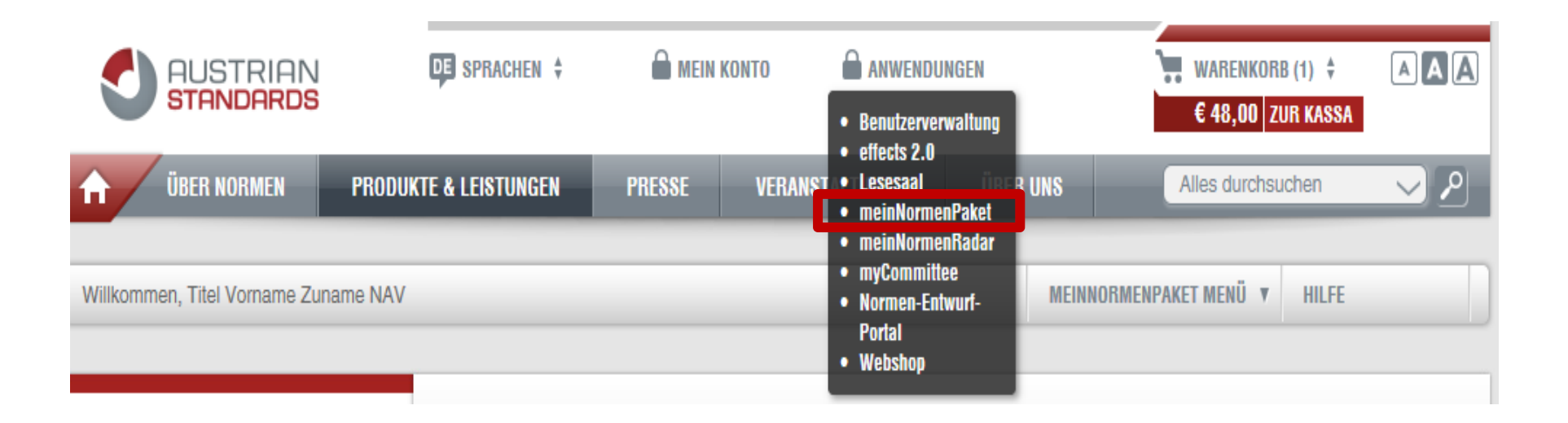

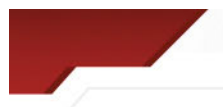

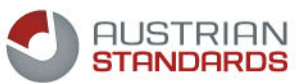

### Variante 2) Neuregistrierung bei Austrian Standards

Geben Sie die Daten in die jeweiligen Felder ein. Datenfelder mit einem \* sind Pflichtfelder. Danach bestätigen Sie die Sicherheitsabfrage und klicken Sie "Weiter":

| registrierung                               |                                                                                                    | É |
|---------------------------------------------|----------------------------------------------------------------------------------------------------|---|
| Bitte geben Sie Ihre<br>gekennzeichnete Fel | persönlichen Daten ein. Firma und Anschrift werden in einem zweiten Schritt gesondert erfasst. Mit *<br>der sind Pflichtfelder. |   |
| E-Mail*:                                    | z.B. max@mustermann.at                                                                                                    |   |
| -Mail wiederholen*:                         |                                                                                                    |   |
| Anrede*:                                    | O Frau O Herr                                                                                                    |   |
| Vorname*:                                   | Ihr Vorname                                                                                                    |   |
| Zuname*:                                    | Ihr Zuname                                                                                                    |   |
| Titel:                                      | Akademische Titel                                                                                                    |   |
| Titel nachgestellt:                         | Akademische Titel nachgestellt                                                                                                  |   |
| Position:                                   | Ihre Position im Unternehmen                                                                                                    |   |
| Abteilung:                                  | Ihre Abteilung im Unternehmen                                                                                                   |   |
|                                             | Bitte bestätigen Sie diese Sicherheitsabfrage                                                                                   |   |
|                                             | Ich bin kein Roboter.<br>reCAPTCHA<br>Datenschutzerklärung - Nutzungsbedingungen                                                |   |

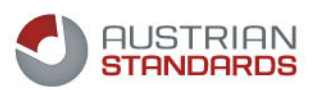

#### Variante 2) Neuregistrierung bei Austrian Standards

Die Angabe der Rechnungsadresse ist nötig, da nach Registrierung auch der Webshop verwendet werden kann um z.B. Dokumente oder Literatur zu kaufen, welche nicht in meinNormenPaket enthalten sind.

| Registrierung                                                       |                                                                                                    |
|---------------------------------------------------------------------|----------------------------------------------------------------------------------------------------|
| ZUSTELLUNG DER RE<br>Wählen Sie jetzt "elel<br>Unsere elektronische | CHNUNG<br>tronische Rechnung": So schonen Sie die Umwelt, reduzieren Ihren Verwaltungsaufwand und sparen Kosten.<br>Rechnung entspricht dem neuen gesetzlichen Standard.                                                                          |
| O elektronische Rec                                                 | chnung an                                                                                                    |
| O Postversand                                                       |                                                                                                    |
| RECHNUNGSADRESS<br>Bitte geben Sie nun I                            | E<br>hre Firmendaten an. (Mit * gekennzeichnete Felder sind Pflichtfelder)                                                                                                    |
| Firmenname*:                                                        | z.B. Mustermann AG                                                                                                    |
| Firmenname (Zusatz):                                                |                                                                                                    |
| Zuhanden:                                                           | Fr. Anna Musterfrau                                                                                                    |
| Straße und Nummer*:                                                 | Musterstraße 1a                                                                                                    |
| Ort*:                                                               | Musterstadt                                                                                                    |
| PLZ*:                                                               | 1234                                                                                                    |
| Land*:                                                              | Österreich 🗸                                                                                                    |
| Telefon:                                                            | +43 ( )                                                                                                    |
| Fax:                                                                | +43 ( )                                                                                                    |
| UID:                                                                | z.B. ATU1111118                                                                                                    |
|                                                                     | Für Rechnungsadressen innerhalb der EU aber außerhalb<br>Österreichs benötigen wir gemäß der Richtlinie 2008/8/EG und<br>der Richtlinie 2002/38/EG ab sofort eine Umsatzsteuer-<br>Identifikationsnummer. Bitte geben Sie uns diese hier bekannt. |
| Sprache*:                                                           | O Deutsch O Englisch                                                                                                    |
| Lieferadresse                                                       | ✓ wie Rechnungsadresse                                                                                                    |
|                                                                     | ZURÜCK WEITER                                                                                                    |

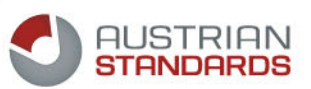

#### Gratis Newsletter über Neuheiten

Wenn Sie über wesentliche Neuheiten bzw. Produkte in ausgewählten Themenbereichen informiert werden wollen wählen Sie den jeweiligen Fachbereich aus und klicken auf "Weiter":

| Registrierung                                                           |                                       |             |
|-------------------------------------------------------------------------|---------------------------------------|-------------|
| Wählen Sie aus unseren themenbezogenen Newslettern, um von uns auf der  | n Laufenden gehalten zu werden.       |             |
| Newsletter: 🗹 Ja, ich möchte anlassbezogene Informationen über Produkte | und Dienstleistungen von Austrian Sta | indards erh |
| Name                                                                    | Sprache                               | Auswa       |
| Austrian Standards Newsletter                                           | Deutsch                               |             |
| Interessensgebiet: Bauwesen                                             | Deutsch                               | <b>V</b>    |
| Interessensgebiet: Dienstleistungen & Management                        | Deutsch                               | ~           |
| Interessensgebiet: Elektrotechnik & Lichttechnik                        | Deutsch                               |             |
| Interessensgebiet: Gesundheitswesen                                     | Deutsch                               |             |
| Interessensgebiet: Haustechnik & Energie                                | Deutsch                               |             |
| Interessensgebiet: Maschinenbau                                         | Deutsch                               |             |
|                                                                         | Deutsch                               |             |
| Interessensgebiet: Okologie & Umwelt                                    |                                       |             |

Akzeptieren Sie die Allgemeinen Geschäftsbedingungen indem Sie ein Häkchen setzen und nutzen Sie die Möglichkeit sich zusätzlich kostenlos für das Normen-Entwurf-Portal anzumelden. Danach klicken Sie auf "**Registrierung Absenden**":

| Registrierung                                                                                                    |                                                                                                    |
|----------------------------------------------------------------------------------------------------|----------------------------------------------------------------------------------------------------|
| Bitte bestätigen Sie, dass<br>Dies ist der letzte Schritt o<br>zum Setzen Ihres Passwo<br>Normen-Entwurf-Portal: | Sie die Allgemeinen Geschäftsbedingungen von Austrian Standards zur Kenntnis genommen haben.<br>er Nutzeranmeldung. Nach dem Absenden erhalten Sie an die angegebene E-Mail Adresse einen Link<br>rtes. Mit diesem Schritt wird Ihre Registrierung abgeschlossen.<br>Ich möchte das Normen-Entwurf-Portal zum Kommentieren von Normentwürfen benutzen und stimme<br>n Nutzungsbedingungen zu. |
| AGB:                                                                                                    | Ich verstehe und akzeptiere die AGB der Austrian Standards plus GmbH.                                                                                                    |

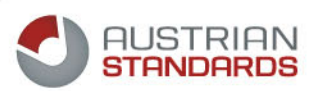

#### Der Abschluss der Registrierung

erfolgt über das Setzen des Passworts. Dazu erhalten Sie als letzten Schritt der Registrierung eine E-Mail mit einem Link um ein Passwort zu vergeben. Dieser Link hat eine Gültigkeit von 24 Stunden. Nach Ablauf der Frist ist der Support von Austrian Standard zu kontaktieren. Sobald Ihre E-Mail Adresse und Ihr Austrian Standards Passwort freigeschaltet wurden, können Sie Ihr meinNormenPaket nutzen und sich über die Webseite von Austrian Standards anmelden (https://www.austrian-standards.at)

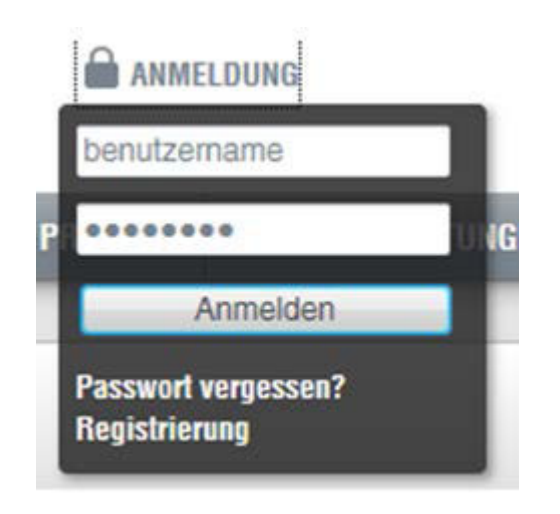

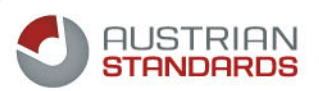

#### Willkommen im meinNormenPaket!

Das Sie sich erfolgreich für meinNormenPaket angemeldet haben, erkennen Sie an:

- Abbildung des Logo's Ihrer Interessenvertretung
- Keine Anzeige von Preisen zu den Dokumenten

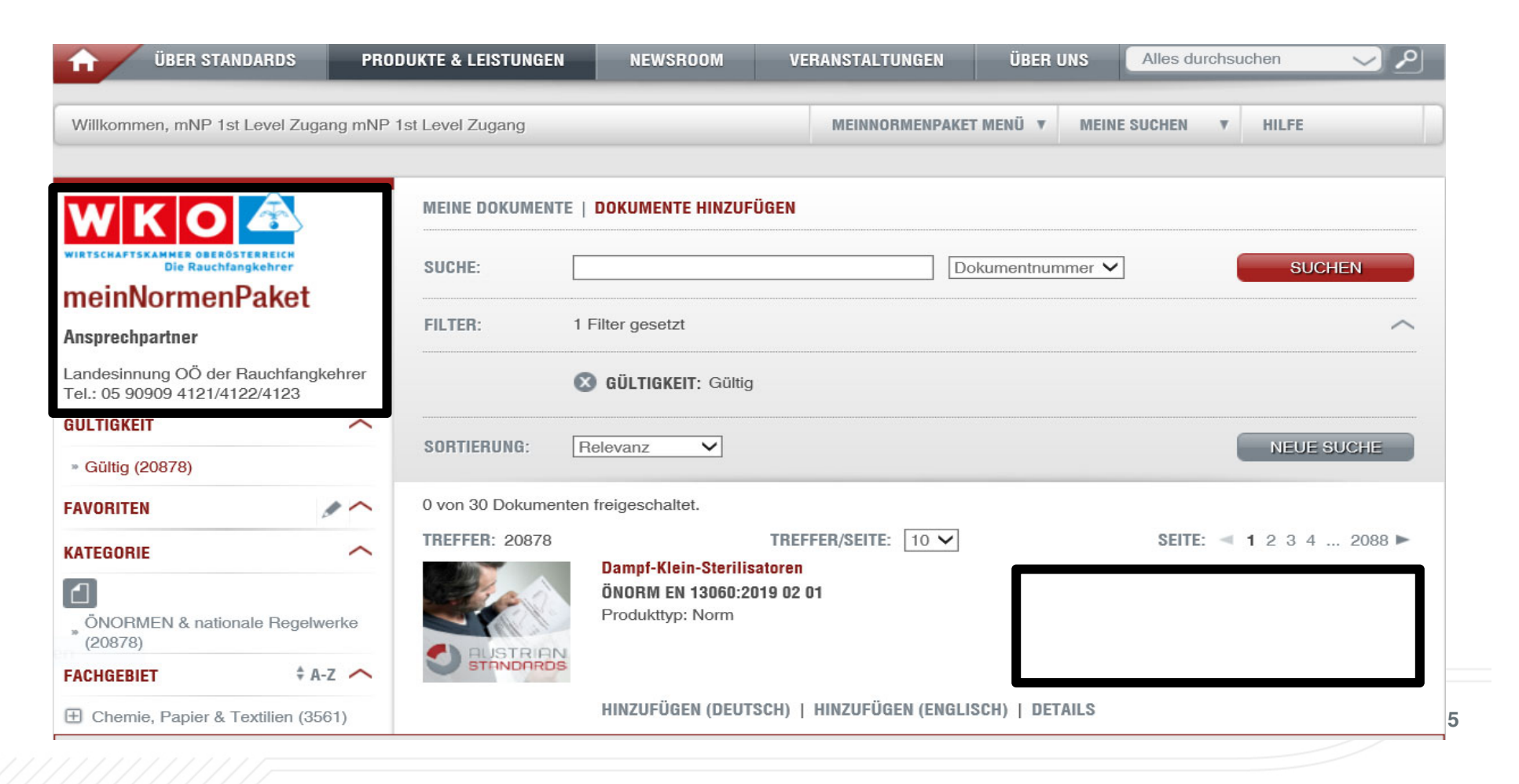